# PIANETA DI TUTORIAL REGISTRAZIONE, LOGIN E RICERCA

### COME ACCEDERE ALLA PIATTAFORMA PIANETA ULCERE?

È possibile accedere alla piattaforma PIANETA ULCERE dal seguente link:

# https://www.pianetaulcere.it/

Per poter consultare e caricare i propri contributi sulla piattaforma Pianeta Ulcere è necessario essere registrati e correttamente loggati all'interno della piattaforma.

### REGISTRAZIONE

### **1.** MODULO DI REGISTRAZIONE

Dalla home page, cliccare sul pulsante **"ACCEDI ALLA PIATTAFORMA"** oppure su **"Registrati"** nel menù in alto a destra.

E' possibile raggiungere la pagina di registrazione anche dal seguente link: https://www.pianetaulcere.it/registrati.php

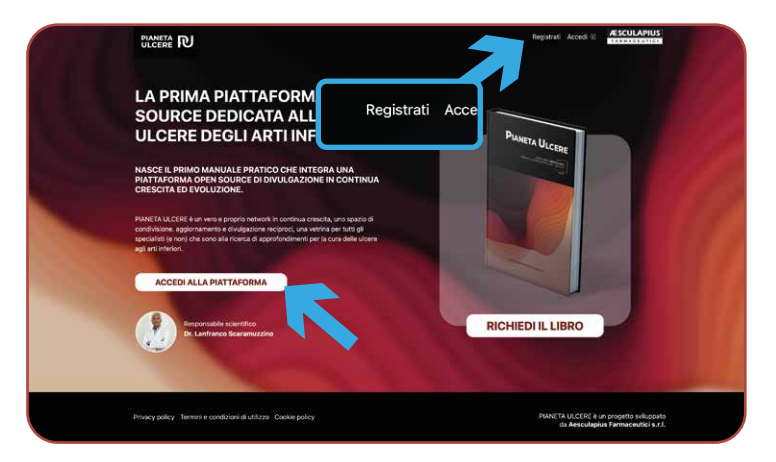

### **2.** INSERIRE LE INFORMAZIONI

**Compilare tutti i campi del modulo Registrazione** e selezionare, per approvazione, i campi relativi alle dichiarazioni, alle condizioni di utilizzo e al trattamento dei dati personali.

Una volta compilato correttamente il modulo, **cliccare sul** pulsante "REGISTRATI"

ATTENZIONE: La password deve contenere: - almeno 8 caratteri - almeno un numero

|   | ULCERE R                                                                                                    |                  |   |      | Registrati Accedi @ | AESCULAPIUS |
|---|----------------------------------------------------------------------------------------------------|------------------|---|------|---------------------|-------------|
|   | LA PRIMA PIATTAFORMA<br>OPEN SOURCE DEDICATA<br>ALLE ULCERE DEGLI ARTI<br>INFERIORI                                                                                                |                  |   |      |                     |             |
|   | REGISTRATI ALLA PIATTAFORMA, COMPILA IL MODU                                                                                                    | LO               |   |      |                     |             |
|   | Nome:                                                                                                    | Cognome:         |   |      |                     |             |
|   | Email:                                                                                                    |                  |   |      |                     |             |
| - | Specializzazione                                                                                                    |                  |   |      | *                   |             |
|   | Struttura                                                                                                    |                  |   |      | ~                   |             |
|   | Nome della struttura:                                                                                                    |                  |   |      |                     |             |
|   | Data di nascita: 🗸 🗸                                                                                                    | mm               | × | 4444 | v                   |             |
|   | Password:                                                                                                    |                  |   |      | _                   |             |
|   | Conferma password:                                                                                                    |                  |   |      |                     |             |
|   | Cichiaro di essere un operatore sanitario Accetto le conditioni di utilizzo. Accetto le conditioni di utilizzo. Accentto la trattamento del dati personali ai sensi del Reg. UE nu | 679/2016 (DGPR). |   |      |                     |             |
|   | RECHSTRATI                                                                                                    |                  |   |      |                     |             |

### **3.** APPROVAZIONE

La piattaforma PIANETA ULCERE è dedicata ai soli operatori sanitari, è quindi **necessario attendere i dovuti controlli e** l'approvazione del profilo per poter accere ed iniziare ad utilizzare la piattaforma. L'approvazione può richiedere fino a 96 ore.

Una volta ottenuta l'approvazione, si verrà avvisati tramite e-mail dell'attivazione del profilo e si potrà accedere ed iniziare ad utilizzare la piattaforma.

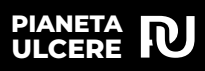

## LOGIN

Ricevuta l'email di conferma di registrazione del profilo, è possibile accere alla Piattaforma PIANETA ULCERE. **Se non si è ricevuta l'email di conferma, NON è possibile accedere.** 

### • ACCESSO ALLA PIATTAFORMA

Dalla home page, **cliccare sul pulsante "Accedi"** nel menù in alto a destra.

#### OPPURE

cliccando sul pulsante "ACCEDI ALLA PIATTAFORMA" e successivamente su "Sei già registrato? Clicca qui per accedere." presente nella parte bassa della pagina.

OPPURE

dal seguente link: https://www.pianetaulcere.it/login.php

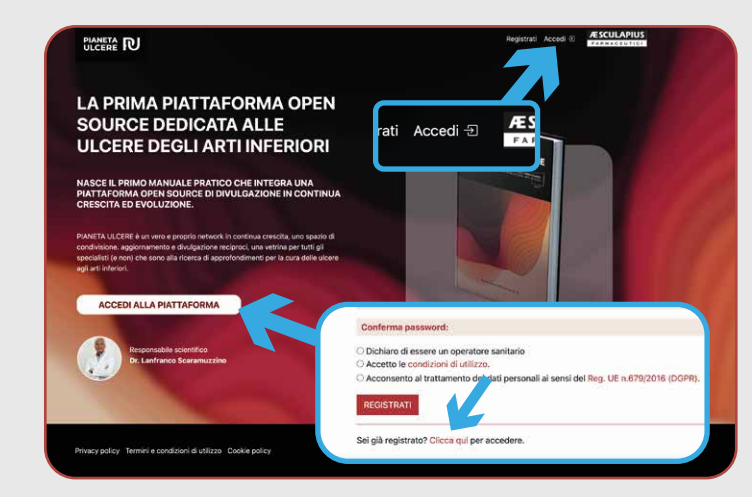

### **2.** INSERIMENTO CREDENZIALI

**Inserire l'email** e la **password** scelte in fase di registrazione e cliccare sul pulsante **"ACCEDI"**.

#### **ATTENZIONE:**

In caso di dimenticanza della password, è possibile avviare la procedura di recupero cliccando su **"Non ricordi la password? Clicca qui"** 

# **RICERCA CONTRIBUTI**

### • CONSULTAZIONE CONTRIBUTI

E' possibile consultare i contenuti caricati sulla piattaforma cliccando sul pulsante **"GUARDA I CONTRIBUTI"** oppure cliccando su **"Elenco contributi"** nel menù in alto a destra.

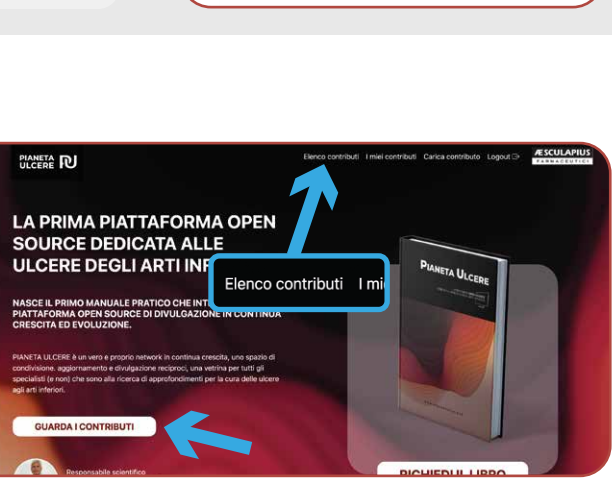

ACCEDI INSERENDO EMAIL E PASSWORD

Non sei ancora registrato? clicca qui.

Non ricordi la password? clicca qui,

Si verrà indirizzati verso una pagina contenente tutti i contributi caricati sulla piattaforma. **Cliccando sul contributo** (titolo, descrizione, immagine e pulsante "APRI") **è possibile accedervi per consultarlo.** 

Ogni contributo **può essere composto da più contenuti** (ad esempio, un file di testo e diverse immagini o video). Ogni contenuto è consultabile cliccandoci sopra.

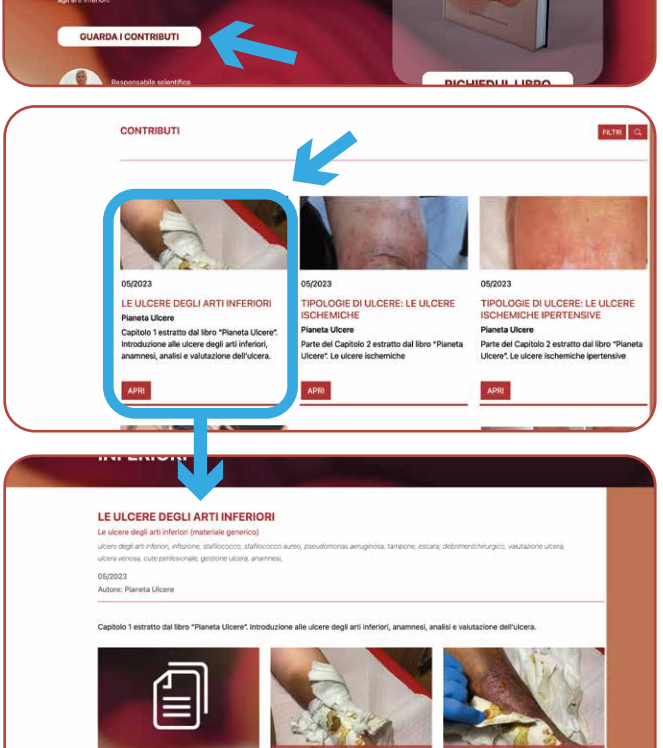

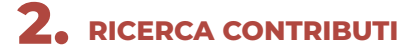

Per facilitare la ricerca, è possibile filtrare i contributi presenti sulla piattaforma utilizzando il pulsante **"FILTRI**" e la **barra di ricerca** (icona della lente di ingrandimento).

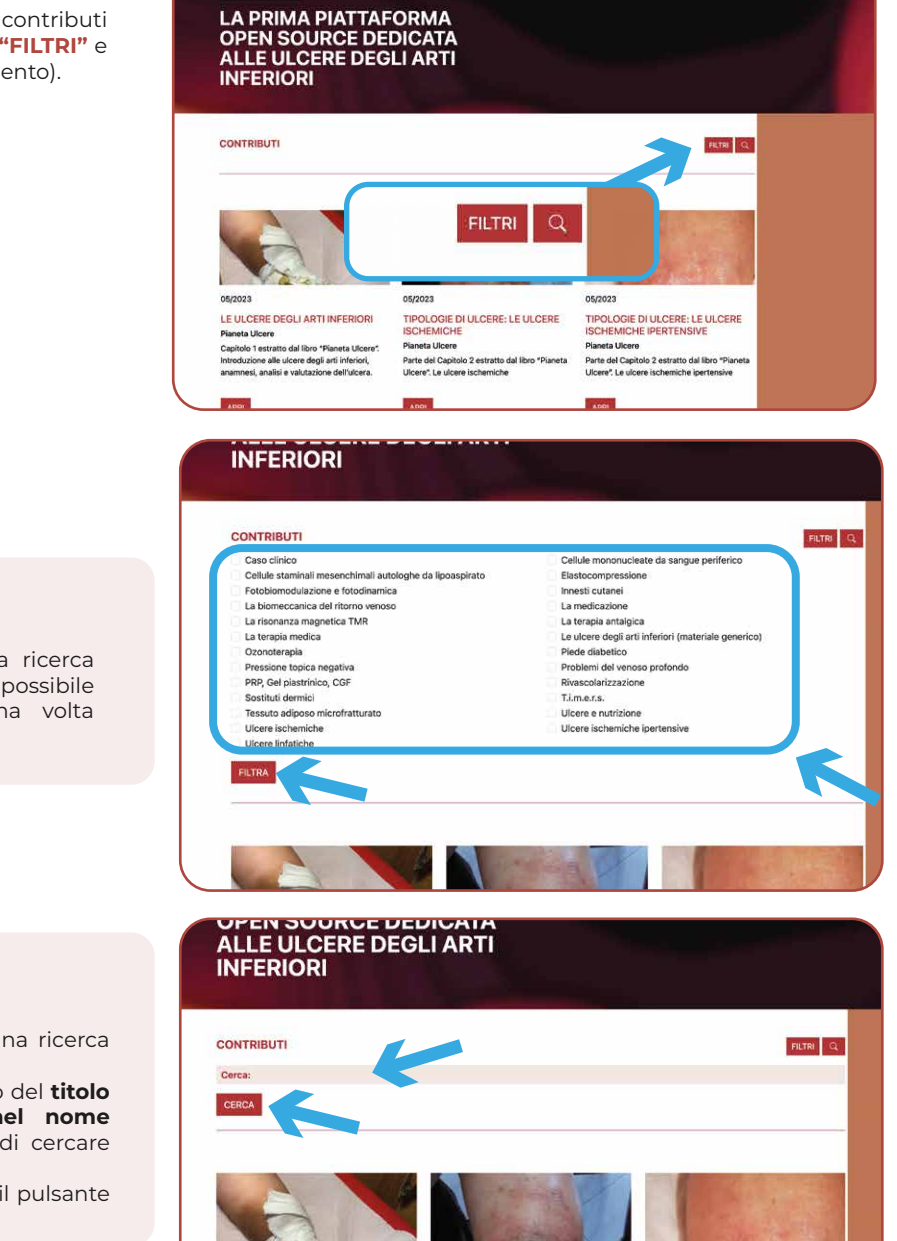

## FILTRI

Il pulsante **"FILTRI**" permette di scremare la ricerca utilizzando delle **parole chiave** pre-inserite. E' possibile selezionare più di una parola chiave. Una volta selezionate, cliccare il pulsante **"FILTRA"**.

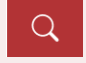

La **barra di ricerca** permette di effettuare una ricerca libera.

I termini ricercati verranno ricercati all'interno del **titolo** dei contributi, nei loro contenuti e nel nome dell'autore. Questo consente, ad esempio, di cercare tutti i contenuti caricati da uno stesso autore.

Una volta inserito il testo da cercare, cliccare il pulsante "CERCA".

# **3.** CONTRIBUTI PERSONALI

E' possibile consultare i propri contributi caricati sulla Piattaforma, cliccando sul pulsante **"i miei contributi"** nel menù in alto a destra.

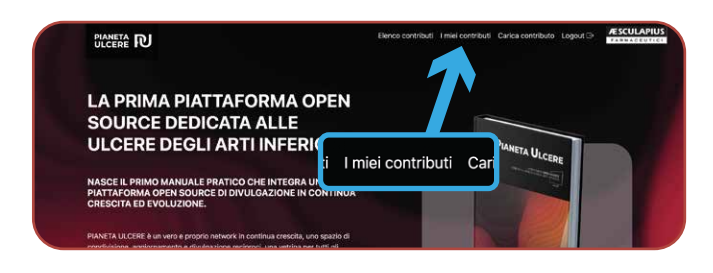

# **4.** CARICAMENTO CONTRIBUTI

E' possibile caricare i propri contributi sulla Piattaforma, cliccando sul pulsante **"carica contributo"** nel menù in alto a destra.

In caso di difficoltà con il caricamento, fare riferimento al documento *"Tutorial caricamento contributi.pdf"* per tutte le informazioni necessarie.

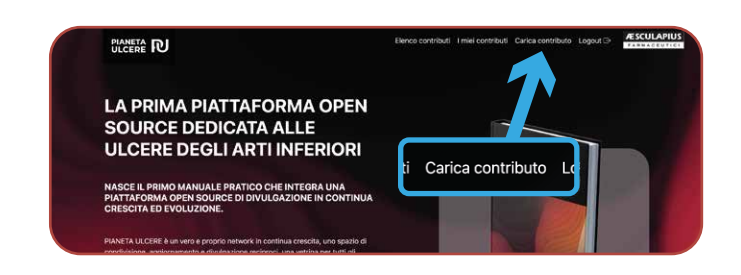